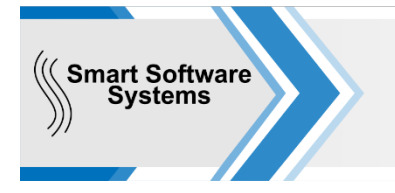

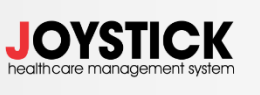

www.smart-ss.org; office@medicalsoft.bg 0889 69 39 62; 0700 31 026

ISO/IEC 27001:2017; ISO 9001:2015

## Амбулаторна дейност по НЗОК

МНОГО ВАЖНО: НЗИС налага рестрикции за подаване на е-прегледи, издаване на енаправления – 3 дни назад и за връщане на резултат по е-направления – до 7 дни назад е много важно всичко да се приключва и изпраща своевременно.

Изпращам линк за видеа свързани с работа на регистратура и лекар във връзка с <u>електронни</u> направления и електронен преглед от специалист: бл.3 специалист, бл.3а ВСД и бл.6 ЛКК: Линк с видео за регистратура: <u>https://www.youtube.com/watch?v=V8gHZEh2Yyg</u> Линк с видео за лекари: <u>https://www.youtube.com/watch?v=fBdCW2xMJpE</u>

## Работа на регистратура:

- При пациент по здравна каса с направление за специалист, ВСД, ЛКК комисия, независимо дали е хартиено или електронно – пациента се насочва към съответния специалист, като на финансиране му се избира финансиране H3OK (както досега).
- 2) В Модул Регистратура в менюто е добавено меню за настройки смяна на парола, смяна на КЕП и филтър.

### Работа в кабинет след версия:

- Пациент с електронно направление за специалист, ВСД или ЛКК
  - \*\* Приема се в кабинета.
  - \*\* Отваря му се амбулаторен лист по НЗОК.
  - \*\* От бутон ИЗТЕГЛИ Е-НАПРАВЛЕНИЕ се изтегля входящото направление.
  - \*\* Попълва се амбулаторния лист.

\*\* Издават се документи – направления за специалист - бл.3, за ВСД - бл.3А, за МДД – бл.4, за ЛКК – бл. 6 и всички останали необходими документи, без да се разпечатват.

\*\* Подава се амбулаторния лист към НЗИС !!!

\*\* След като успешно са подадени данните се разпечатват необходимите документи.

## ИЗТЕГЛЯНЕ - от бутон ИЗТЕГЛИ Е-НАПРАВЛЕНИЕ се изтегля входящото направление -при

изтегляне на е-направление, системата вече прави проверка на данните на пациента и ако има разминаване в данните се появява информация за това

| 📕 Амбулаторен лист - MLL,                            | ДЖОЙСТИК (AmbDo   | cID: 0)                                         |                                          |                               |        | x      |
|------------------------------------------------------|-------------------|-------------------------------------------------|------------------------------------------|-------------------------------|--------|--------|
| СОНЯ ИВАНОВА ГЕО                                     | РГИЕВ 45год., Е   | ГН: , Бургас                                    |                                          |                               | 👱 Де   | етайли |
| Досие Регула                                         | Форма за изтег.   | ляне на E-направления                           |                                          |                               | × 🚳 😫  | =>>    |
| Вид преглед:                                         | Търсене:          | По ЕГН(ЛНЧ) и ДАТА                              | C To HPH N9                              | Ижод                          | Повече | МКБ10  |
| P30K: 0202                                           |                   |                                                 |                                          |                               | Повече | МКБ10  |
| Амб. лист №: 0                                       | ЕГН(ЛНЧ):         |                                                 | Идент.: ЕГН - лица осигурен •            |                               | Повече | МКБ10  |
| Лекар: 03000001                                      | Дата на издаване: | 12.6.2022 r.                                    |                                          |                               | Повече | МКБ10  |
| КОПИРАЙ                                              |                   |                                                 | Изтегли                                  |                               | Повече | МКБ10  |
| 🖗 ИЗТЕГЛИ Е-НАПРАВЛЕН                                | Намерени са 1     | направления!                                    |                                          |                               |        |        |
| Вид: Бланка N9                                       | Импортирай        | Информация                                      |                                          |                               | 1      |        |
|                                                      |                   | HPH: 221638000026                               |                                          |                               |        |        |
| Изпращащ лекар:                                      | Инфо              | рмация                                          |                                          | ×                             |        |        |
| Изпращащо Л3:<br>§= Издадени амб. ли                 | > Veenop          | <ol> <li>Открита е разлика в имената</li> </ol> | на пациента това което е в локалната баз | а и това, което идва от НЗИСІ |        |        |
| Описание                                             |                   |                                                 | OK                                       |                               |        |        |
|                                                      |                   |                                                 |                                          |                               |        |        |
| Код на извършените специа.<br>КОД НА ИЗВЪРШЕНИТЕ ВС, |                   |                                                 |                                          |                               |        |        |
|                                                      |                   |                                                 | . 😑                                      | На екран 💾 Запази             | ×      | Изход  |

След което ви излиза прозорец в който да направите корекция на личните данни.

# **ПОДАВАНЕ КЪМ НЗИС** - след издаването всички изходящи направления, болнични и други документи към него се изпраща към НЗИС с бутон <u>ИЗПРАТИ</u>.

| Код на извършените специализирани или ВСД процедури: 📭 Нов /Редакция/Изтриване | / ->>   |               |                                    |
|--------------------------------------------------------------------------------|---------|---------------|------------------------------------|
| КОД НА ИЗВЪРШЕНИТЕ ВСД-ТА ИЛИ ПРОЦЕДУРИ.                                       |         | Ш А Б Л О Н И | ЛКК комисия 08 Кардиология Тип: 62 |
| Документа очаква да бъде подаден към НЗИС!                                     | изпрати |               | На екран 💾 Отключи 🔀 Изход         |

След успешно подаване на листа и направленията към него към НЗИС, полето се оцветява в бяло и се изписва НРН номера на амбулаторния лист.

| 189.03 - Първичен преглед и обща оценка на здравословното съ<br>70.21 - Колпоскопия(1);<br>88.78 - Трансвагинална ехография(1); | стояние(1); | ШАБЛОНИ | терапия  |         |        | * |
|----------------------------------------------------------------------------------------------------|-------------|---------|----------|---------|--------|---|
| Приключен - HPH: 221524000174                                                                                                   | 💻 ИЗПРАТІ   |         | На екран | Отключи | Х Изхо | А |

<u>Печат на документи</u> – извършва <u>се само след като амбулаторния лист е изпратен успешно към</u> <u>H3OK</u>. Полето долу вляво трябва да е бяло с текст Приключен – HPH: ..... Достатъчно е да се разпечата само амбулаторния лист – в него има всички HPH номера на издадените направления.

**<u>РЕДАКЦИЯ</u>** - след изпращане към **НЗИС**, корекция на амбулаторния лист **МОЖЕ** да се направи – прави се по същия начин както досега. Натиска се бутон Отключи, прави се редакцията и за запазва с бутон **ЗАПАЗИ**.

#### КОРЕКЦИЯ НЕ МОЖЕ ДА СЕ ПРАВИ НА ДАТА, ЧАС И ЛЕКАР.

Ако се налага издаване на направление след като листа е бил подаден, то се добавя по същия начин както досега – бутон Издаване на документи - ....

След корекция и добавяне на направление, полето долу вляво отново светва в розово и бутона се променя на ИЗПРАТИ. За да се приключи наново е необходимо да се натисне бутон ИЗПРАТИ.

След успешно подаване на амбулаторния лист и направленията към него към **H3ИС**, полето се оцветява в бяло и се изписва **HPH** номера на амбулаторния лист.

След това, може да разпечатате наново амбулаторния лист с промените.

<u>КАРТОТЕКА АМБ. ЛИСТИ ПО НЗОК</u> - може да проверите дали всички амбулаторни листи са ви подадени към НЗИС като влезете в картотеката – през бутон ИНФОРМАЦИЯ - АМБУЛАТОРНИ ЛИСТИ ПО НЗОК.

| I ПРЕГЛЕДИ Версия: 2.0.4.8 [postgres] Joystick Support |     |         |         |  |                 |                 |                                     |   |  |  |  |  |  |
|--------------------------------------------------------|-----|---------|---------|--|-----------------|-----------------|-------------------------------------|---|--|--|--|--|--|
| 🖓 филтър 🕟 обнови 📑 график                             |     |         |         |  | ИНФОРМАЦИЯ      | 📋 номер         | 😨 помощ                             |   |  |  |  |  |  |
|                                                        |     |         |         |  | КАРТОТЕКА ПАЦИ  | ЕНТИ            |                                     |   |  |  |  |  |  |
| Enter text to search                                   |     |         |         |  | ИЗВЪРШЕНА ДЕЙН  | ИСТА            |                                     |   |  |  |  |  |  |
| N♀                                                     | ЧАС | ПАЦ. NO | ПАЦИЕНТ |  | ПОТРЕБИТЕЛСКИ ( | СЪОБЩЕНИЯ       |                                     |   |  |  |  |  |  |
|                                                        |     |         |         |  | ГОТОВИ РЕЗУЛТАТ | ГИ ОТ ИЗСЛЕДВАН | НИЯ (КЛ. ЛАБ., МИКРОБИОЛОГИЯ И ДР.) |   |  |  |  |  |  |
|                                                        |     |         |         |  | ХОСПИТАЛИЗИРАН  | И ПАЦИЕНТИ (ИЗ  | 3)                                  |   |  |  |  |  |  |
|                                                        |     |         |         |  | АРТ ПРОЦЕДУРИ ( | опити)          |                                     |   |  |  |  |  |  |
|                                                        |     |         |         |  | ПОРЪЧКИ КЪМ ЛИС | C               |                                     |   |  |  |  |  |  |
|                                                        |     |         |         |  | КЛИНИЧНИ ПРОЦЕ  | дури            |                                     |   |  |  |  |  |  |
|                                                        |     |         |         |  | БОЛНИЦНИ ЛИСТО  |                 | 4 БОЛНИЦНИ)                         |   |  |  |  |  |  |
|                                                        |     |         | [       |  | АМБУЛАТОРНИ ЛИ  | сти по нзок     |                                     | ] |  |  |  |  |  |
|                                                        |     |         |         |  | АМБУЛАТОРНИ ЛИ  | СТИ ПЛАТЕНИ     |                                     |   |  |  |  |  |  |

В картотеката се зареждат всички амбулаторни листи за месеца, като тези, които НЕ СА изпратени или имат промени са оцветени в бяло.

Те трябва да се подадат наново, като се натиска бутон Детайли, след което бутон ИЗПРАТИ.

| ١. | AM                   | БУЛАТ(   | ОРНИ ЛИСТИ ПО          | НЗОК      |                    |            |          |           |              |     |         |              |           |                    |                    |          |                  |               | - = ×   |
|----|----------------------|----------|------------------------|-----------|--------------------|------------|----------|-----------|--------------|-----|---------|--------------|-----------|--------------------|--------------------|----------|------------------|---------------|---------|
|    | (                    | нов      | лист 📋 с               |           | РЕГИСТРИ           | <b>ļļļ</b> | ЕГУЛАТИВ | ВЕН СТАНД |              | T   | ГРАФИЦІ | 1 по нзок    | 📙 📙 ді    | уги помо           |                    |          | -                | мин. 🔀        | изход - |
|    | Enter text to search |          |                        |           |                    | Търси      | -        |           |              |     |         |              |           |                    | Филтър             |          | ÷ ×              |               |         |
|    | Nº                   |          | Дата и час             | Пациент   |                    | МКВ        | Вид      | Посеще    | Код          | НЗ  | ЛЗ      | Отчет        | Нзис стат | НРН                | Детайли            | Печат    | AMD. Nº:<br>EFH: |               |         |
| A  | 800                  |          | -                      | R C       |                    | # <b></b>  | RBC      | a 🛛 c     | 8 <u>0</u> C |     | 800     | # <b>0</b> ¢ | -         | a 🛛 c              | -                  | -        | Име:             |               |         |
| >  | Θſ                   | 1екар: Д | <b>Д-р ИВАН ИВАНОВ</b> | 3 Брой: 9 |                    |            | -        | -         |              | _   |         |              |           | _                  |                    | <b>ר</b> | Презиме:         |               |         |
|    |                      | 0000     | 01.06.2022 07          |           |                    | 106.0      | в        | Диспан    | 12           | N I | мц дж   | 2022-06      | 0         | 2215260            | Детаили            | Печат    | Фамилия:         |               |         |
|    |                      | 0000     | 01.06.2022 07          | яни пла   | МЕНОВ ТОЛОРОВ      | 233        | п        | Консул    | 11           |     | мц дж   | 2022-06      | 5         | 2215260<br>2215280 | Детайли<br>Летайли | Печат    | От дата:         | 1.6.2022 r.   | -       |
|    |                      | 000      | 01.06.2022 07          | ГЕРГАНА   | ГЕОРГИЕВА ГЕОРГИ   | Z00.0      | -        | ВСД - и   |              |     | мц дж   | 2022-06      | 5         | 2215200            | Детайли            | Печат    | До дата:         | 30.6.2022 г.  | •       |
|    |                      | 000      | 01.06.2022 08          | соня ив   | АНОВА ГЕОРГИЕВА    | Z00.0      | в        | Диспан    | 12           | V   | мц дж   | 2022-06      | 6         | 2215280            | Детайли            | Печат    | Л3:              |               | •       |
|    |                      | 000      | 01.06.2022 15          | DOBROM    | IRA FILIPOVA IVANO | Z00.0      | п        | Консул    | 11           |     | мц дж   | 2022-06      | 5         | 2215260            | Детайли            | Печат    | 🔲 За пода        | ване към НЗИС |         |
|    | (                    | 000      | 01.06.2022 15          | СМАИЛ М   | УСТАФА МУСТАФА     | Z33        | п        | Консул    | 11           | V   | мц дж   | 2022-06      | 5         | 2215240            | Детайли            | Печат    | 🙁 Допъл          | інителни филт | ри      |
|    | •                    | 0000     | 01.06.2022 15          | КРИС ПЕ   | тлев               | Z00.0      | п        | Консул    | 11           | V   | мц дж   | 2022-06      | 5         | 2215280            | Детайли            | Печат    | Посещ:           |               | •       |
| L  |                      | 000      | 02.06.2022 05          | ВЕСЕЛКА   | ПЕТРОВА АНГЕЛОВА   | Z00.0      | П        | Консул    | 11           | V   | мц дж   | 2022-06      | 5         | 2215390            | Детайли            | Печат    | Вид пр.:         |               | •       |
|    |                      |          |                        |           |                    |            |          |           |              |     |         |              |           |                    |                    |          | Лекар:           | Д-р ИВАН ИВА  | анов 👻  |
|    |                      |          |                        |           |                    |            |          |           |              |     |         |              |           |                    |                    |          | Q                | Търси         |         |
|    |                      |          |                        |           |                    |            |          |           |              |     |         |              |           |                    |                    |          |                  |               |         |
|    |                      |          |                        |           |                    |            |          |           |              |     |         |              |           |                    |                    |          |                  |               |         |
|    |                      |          |                        |           |                    |            |          |           |              |     |         |              |           |                    |                    |          |                  |               |         |
|    |                      |          |                        |           |                    |            |          |           |              |     |         |              |           |                    |                    |          |                  |               |         |
|    |                      |          |                        |           |                    |            |          |           |              |     |         |              |           |                    |                    |          |                  |               |         |
|    |                      | 9        |                        |           |                    |            |          |           |              |     |         |              |           |                    |                    |          |                  | Изход         |         |